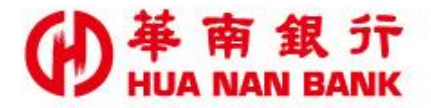

台北市松仁路123號 http://www.hncb.com.tw

# 申請隨行保鑣 操作畫面

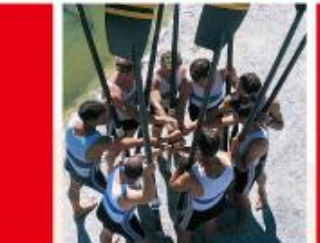

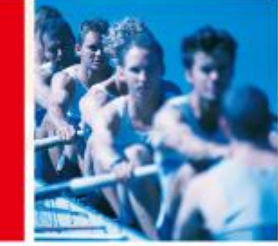

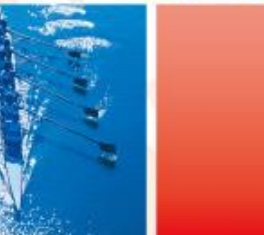

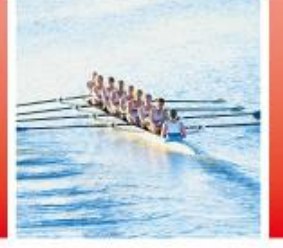

華南金融集團

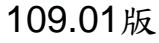

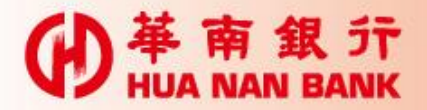

#### 申請說明-申請隨行保鑣

- ▶「隨行保鑣」用於低風險交易之認證,如行動銀行 及網路銀行(須先約定轉出帳號)約定轉帳、非約 定轉帳(每日限新臺幣10萬)、繳費稅及線上申請 交易等。
- ▶ 客戶須「綁定行動設備」(如智慧型手機、平板電 腦),須於申請完成24小時內進行綁定:網頁畫面 上會顯示有效時間,逾期失效,須重新申請。

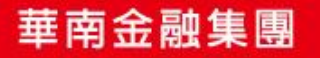

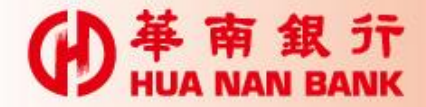

身分驗證方式

| 方式 | 身分驗證方式                           | 161- |
|----|----------------------------------|------|
| 1  | 本行晶片金融卡(搭配讀卡機)                   |      |
| 2  | 自然人憑證(搭配讀卡機,且限數<br>位存款帳戶新戶適用)    |      |
| 3  | 他行帳戶驗證機制(僅於本行往來<br>第三類數位存款帳戶者適用) |      |

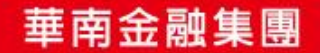

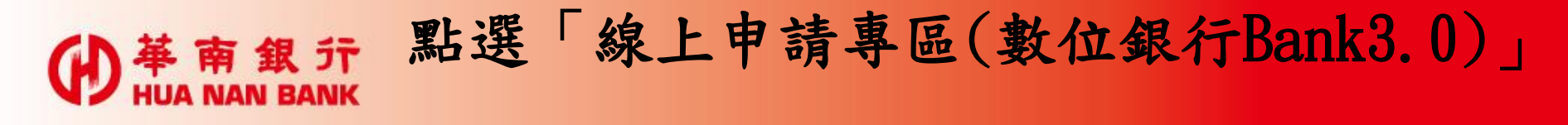

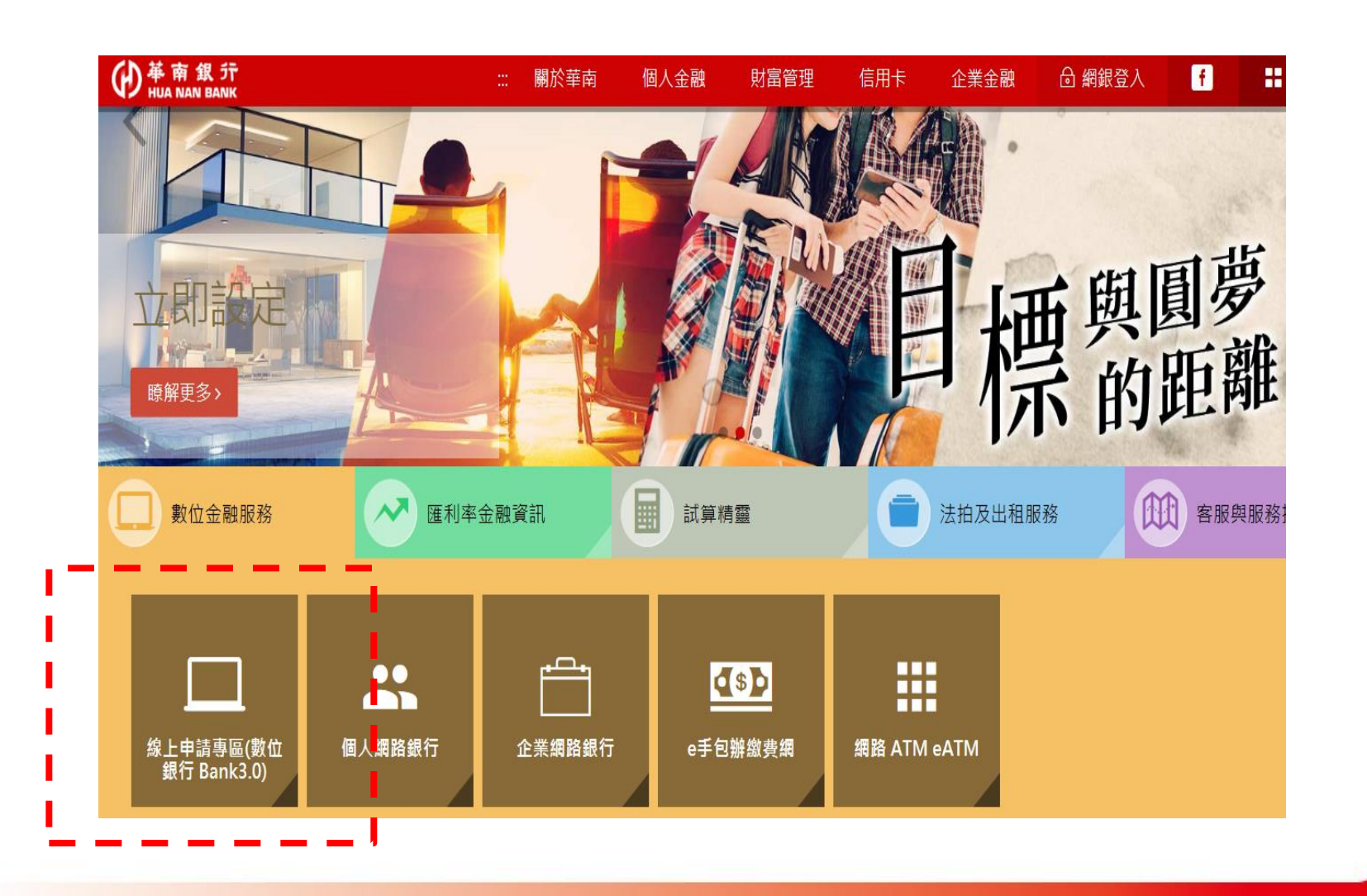

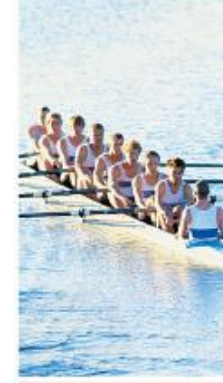

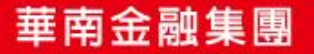

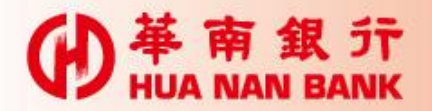

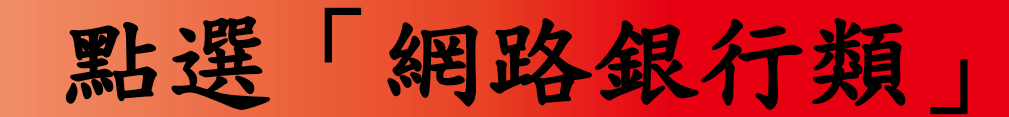

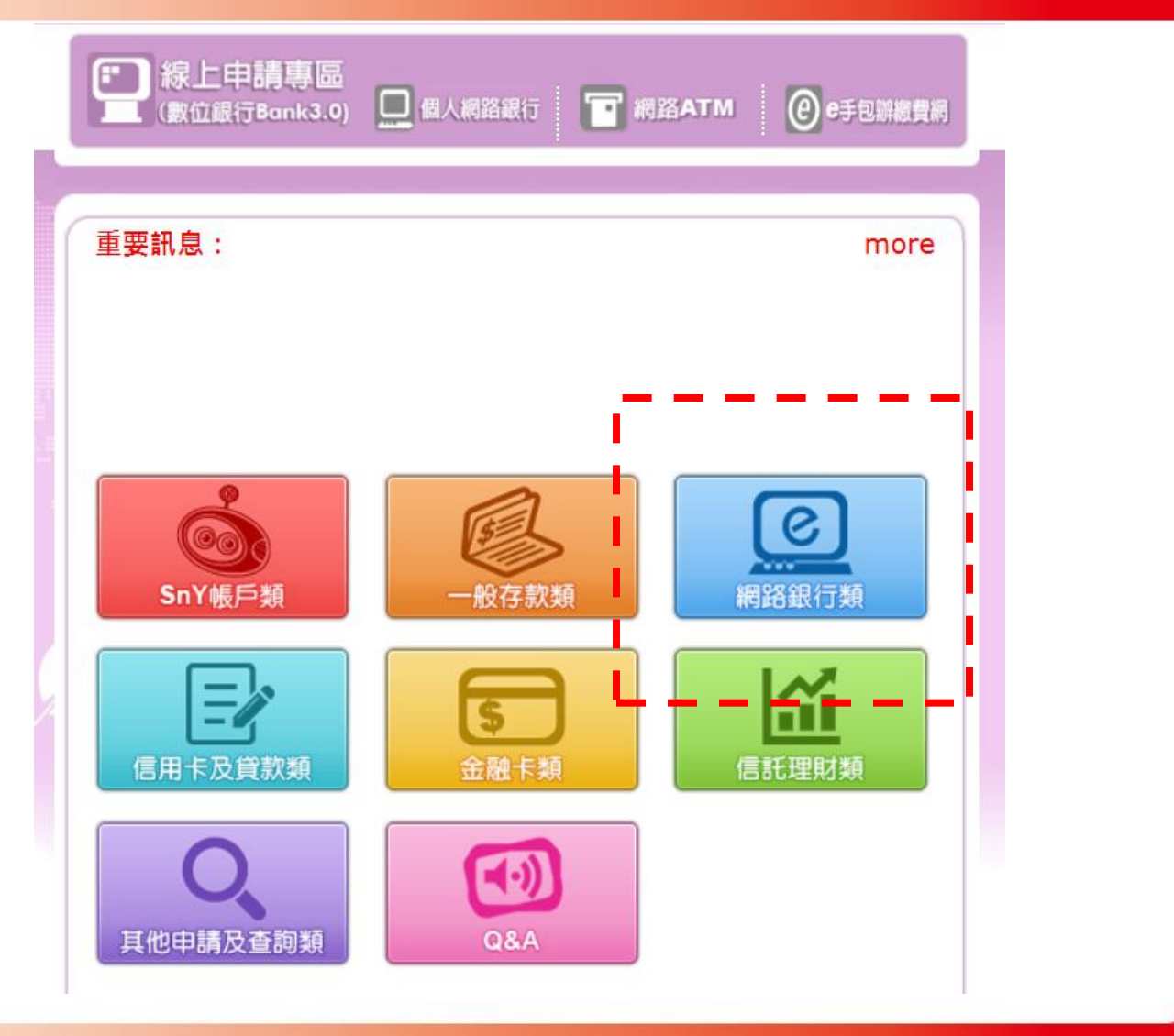

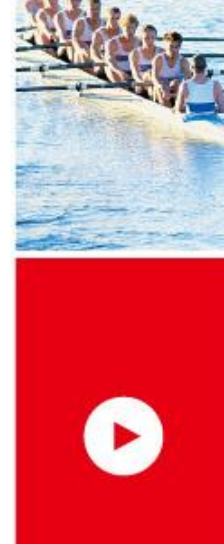

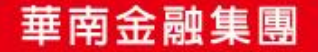

線上申請專區 (數位銀行Bank3.0) 🛄 個人網路銀行 🍞 網路ATM @e手包辦總費網 .... 申請隨行保鑣 申請個人行動/網路銀行 重設網銀代號及密碼 重設網路銀行SSL密碼 約定網路銀行轉入帳號

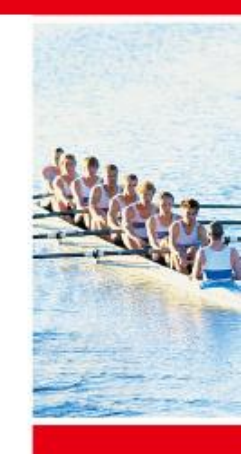

點選「申請隨行保鑣」

D

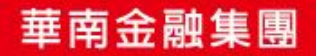

**伊** HUA NAN BANK

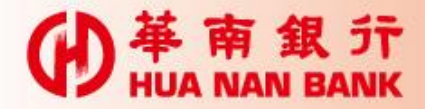

申請流程六步驟

Step 1: 輸入身分資料

Step 2:驗證身分(輸入晶片金融卡密碼)

Step 3:申請隨行保鑣及審閱約款

Step 4: 再次驗證身分(再次輸入晶片金融卡密碼)

Step 5:拔插晶片金融卡

Step 6:申請完成

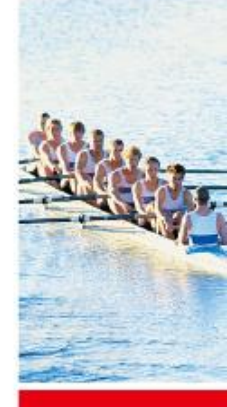

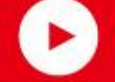

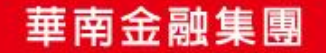

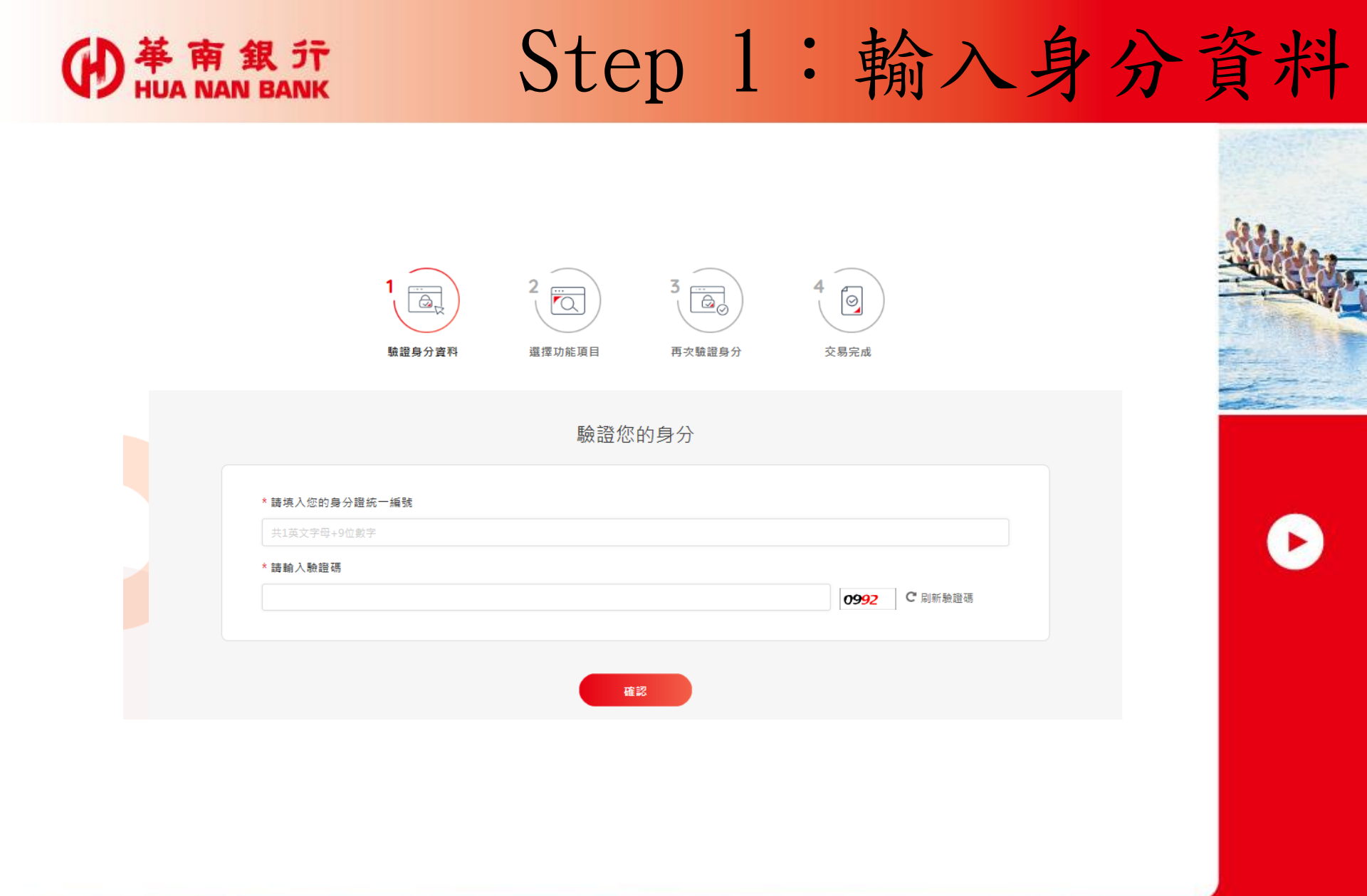

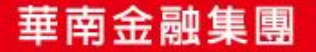

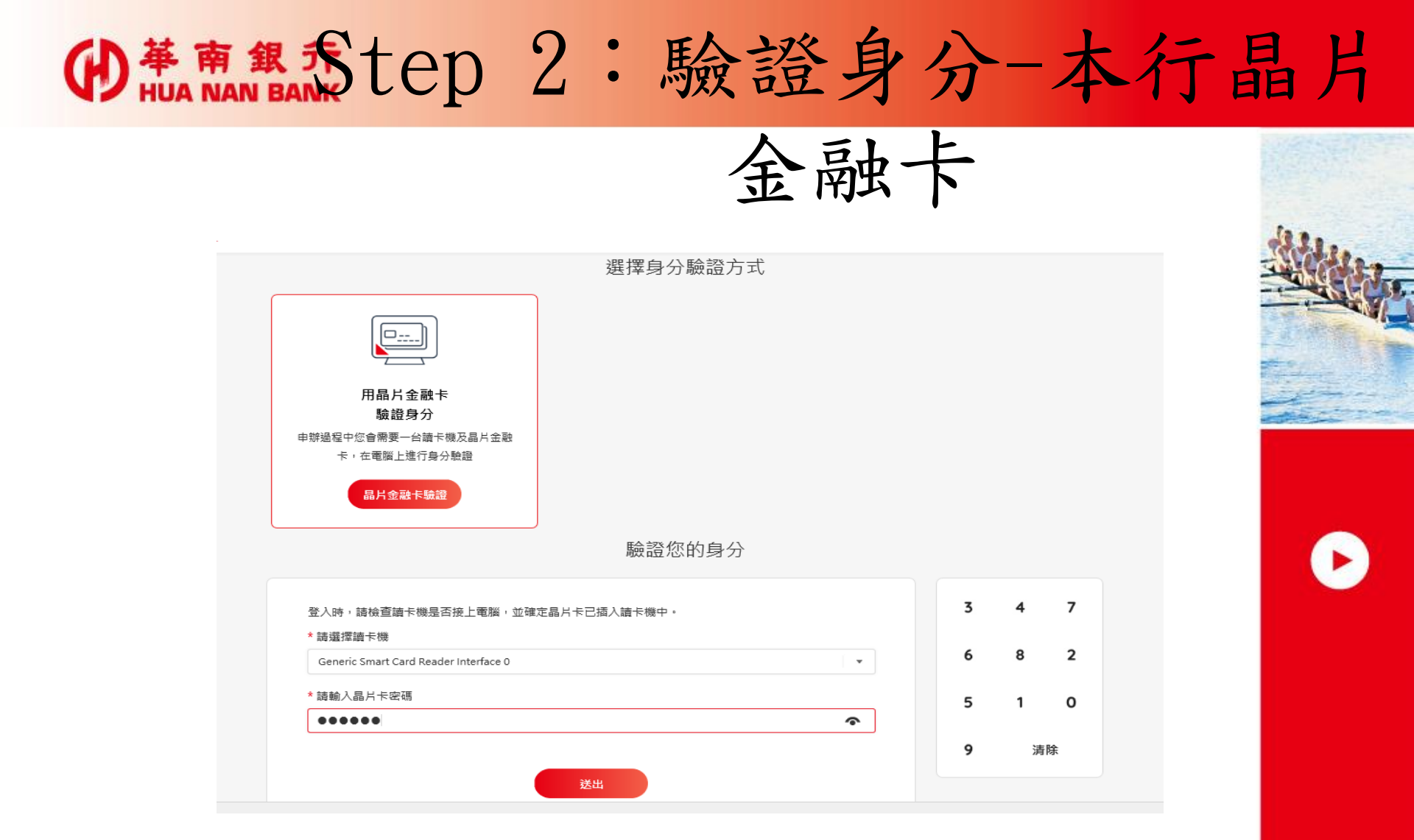

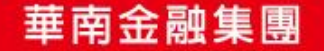

## ● # m an Bank tep 3: 申請隨行保鑣及審閱約款

| 1                                                                                                    |                                                                               | 12.2. |
|----------------------------------------------------------------------------------------------------|-------------------------------------------------------------------------------|-------|
| 驗證身分資料                                                                                                    | 選擇功能項目 再次驗證身分 交易完成                                                            |       |
| 選擇「隨行保鑣」功能項目<br>◆申請绑定設備,推薦員工編號   ◆申請绑定設備,推薦員工編號   ◆自該約已绑定設備   ●註銷重新申請(重新申請绑定設備) </th <th>★</th> <th></th> | ★                                                                             |       |
|                                                                                                    | 審閱並同意條款                                                                       |       |
|                                                                                                    | 随行保護約定條款 (請先點選閱讀再進行下列動作。)     本人已審閱並同意上述所列約定條款絕無異議, 嗣後若因而衍生任何糾葛或致貴行受損時, 本人願負一 | 切责任。  |
|                                                                                                    | 不同意同意                                                                         |       |
|                                                                                                    |                                                                               |       |

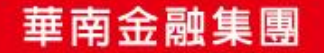

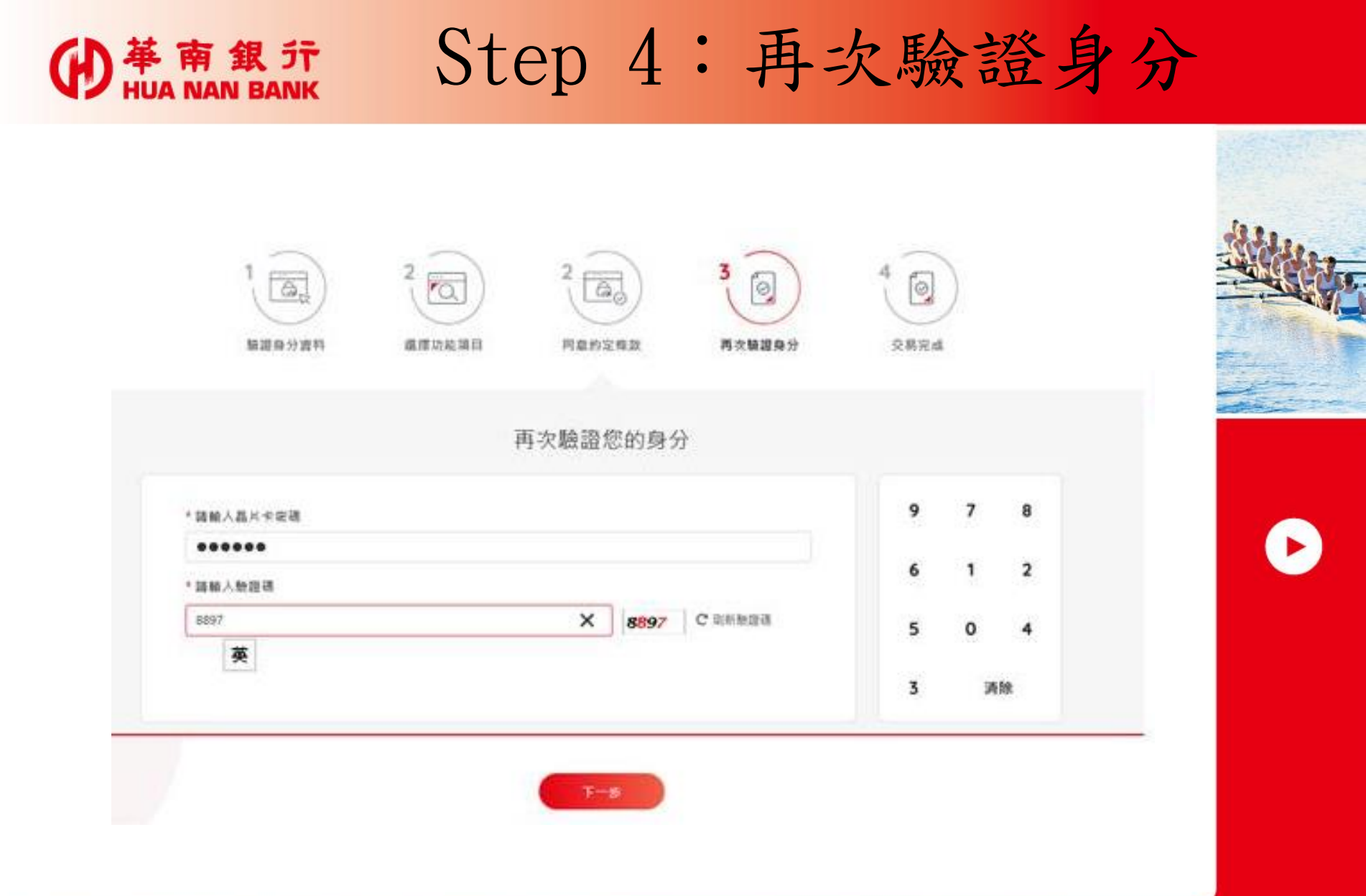

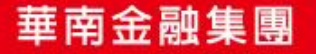

## ● # m a m a m bank Step 5:拔插晶片金融卡

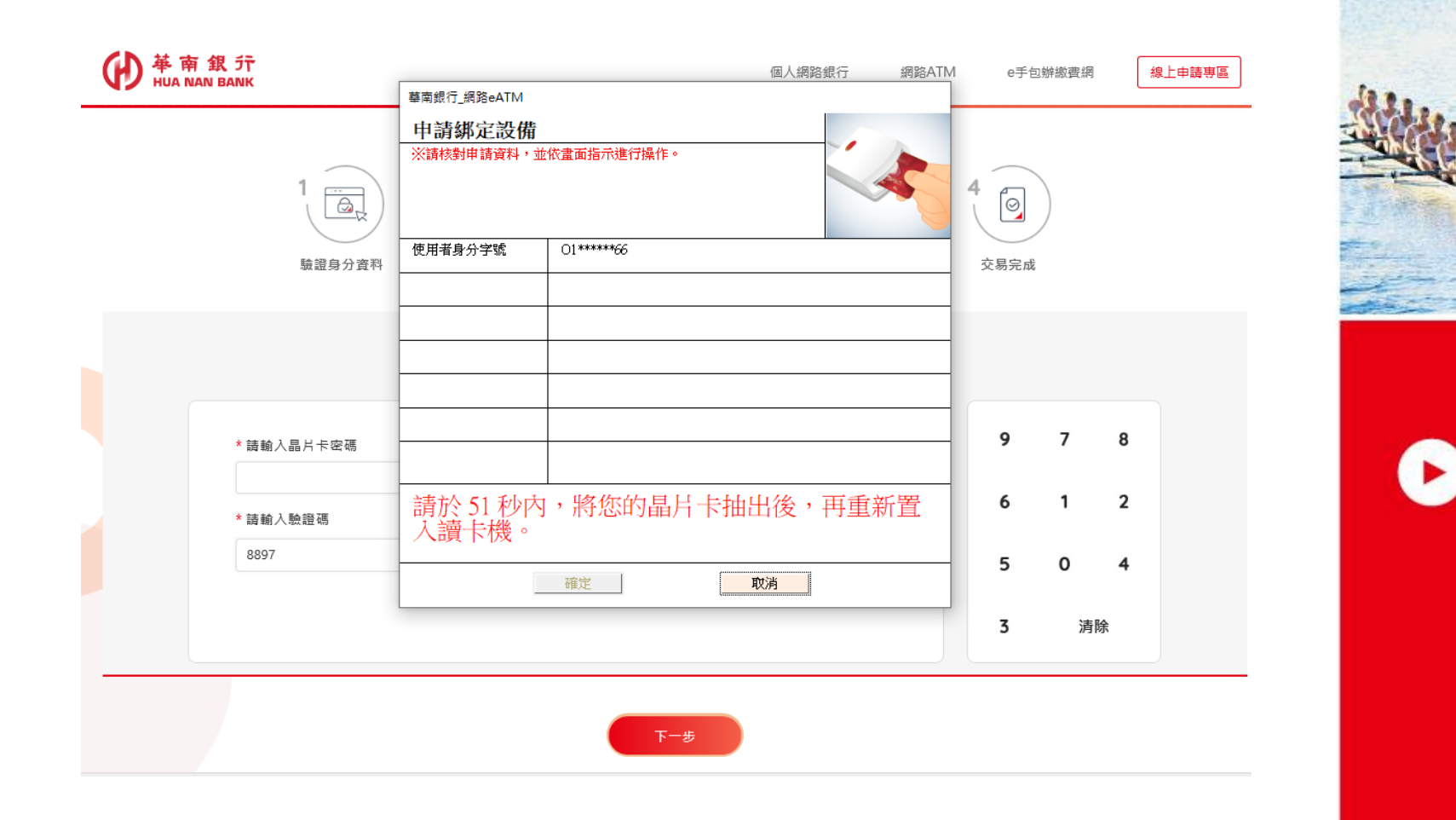

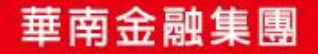

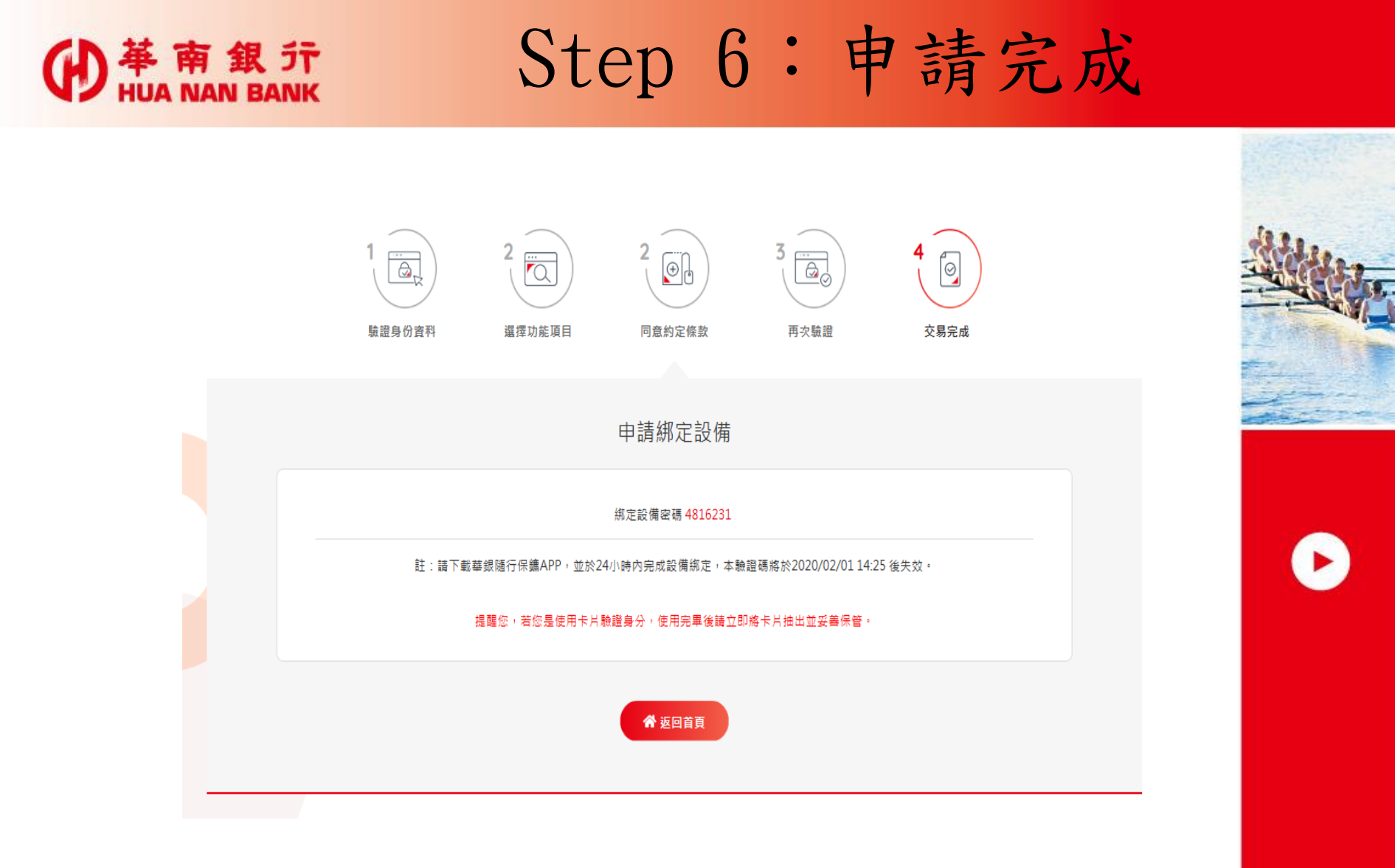

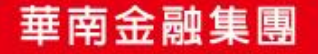

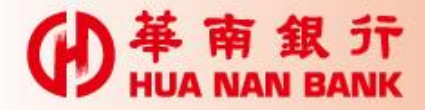

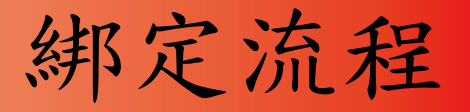

▶下載「華銀隨行保鑣」APP

▶開啟「華銀隨行保鑣」APP進行綁定

▶設定APP開啟密碼(圖形或數字/Touch ID)▶輸入

▶統一編號 (或身分證號碼)

\*使用者代號(行動銀行使用者)

▶綁定設備密碼

▶設備暱稱等

▶綁定完成

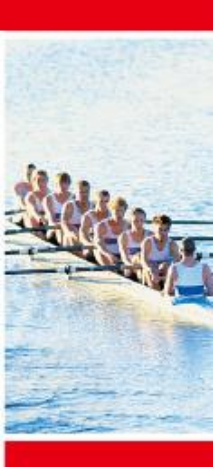

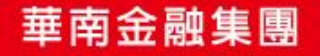

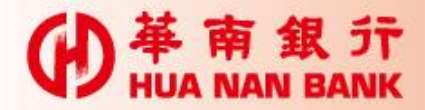

第一次绑定

#### 設定APP開啟密碼(圖形、數字/Touch ID)

選擇開啟密碼類型

上午9:56

密碼設定

④ **1** ④ 36% ■

▲ App Store ....

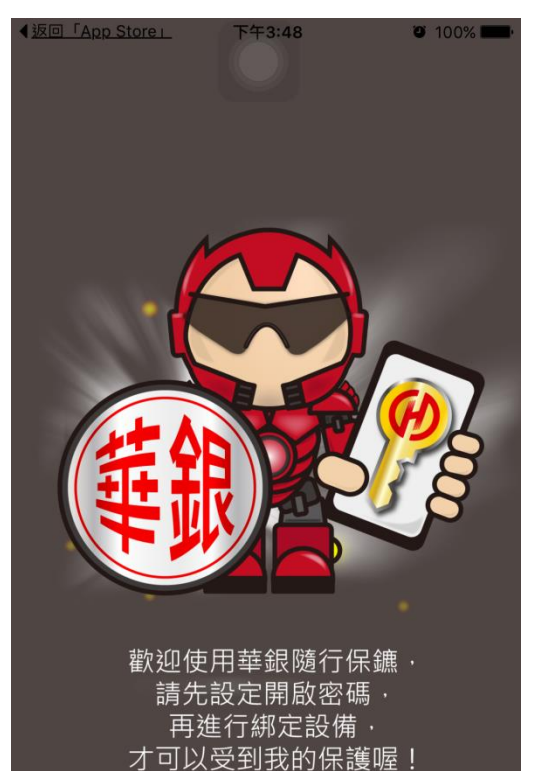

請點我開始

圖形密碼
 數字密碼
 Touch ID / Face ID
 行動銀行交易需密碼驗證

確定

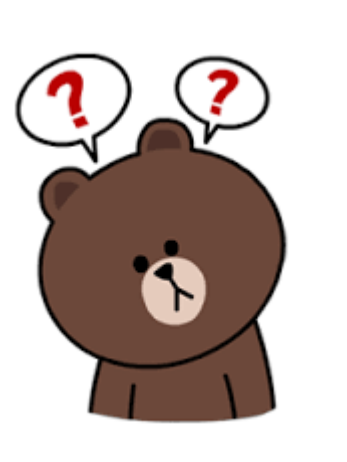

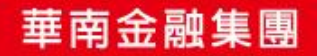

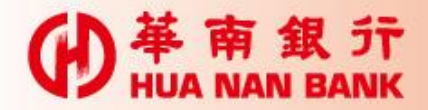

第一次绑定(續)

#### 設定APP開啟密碼-圖形密碼

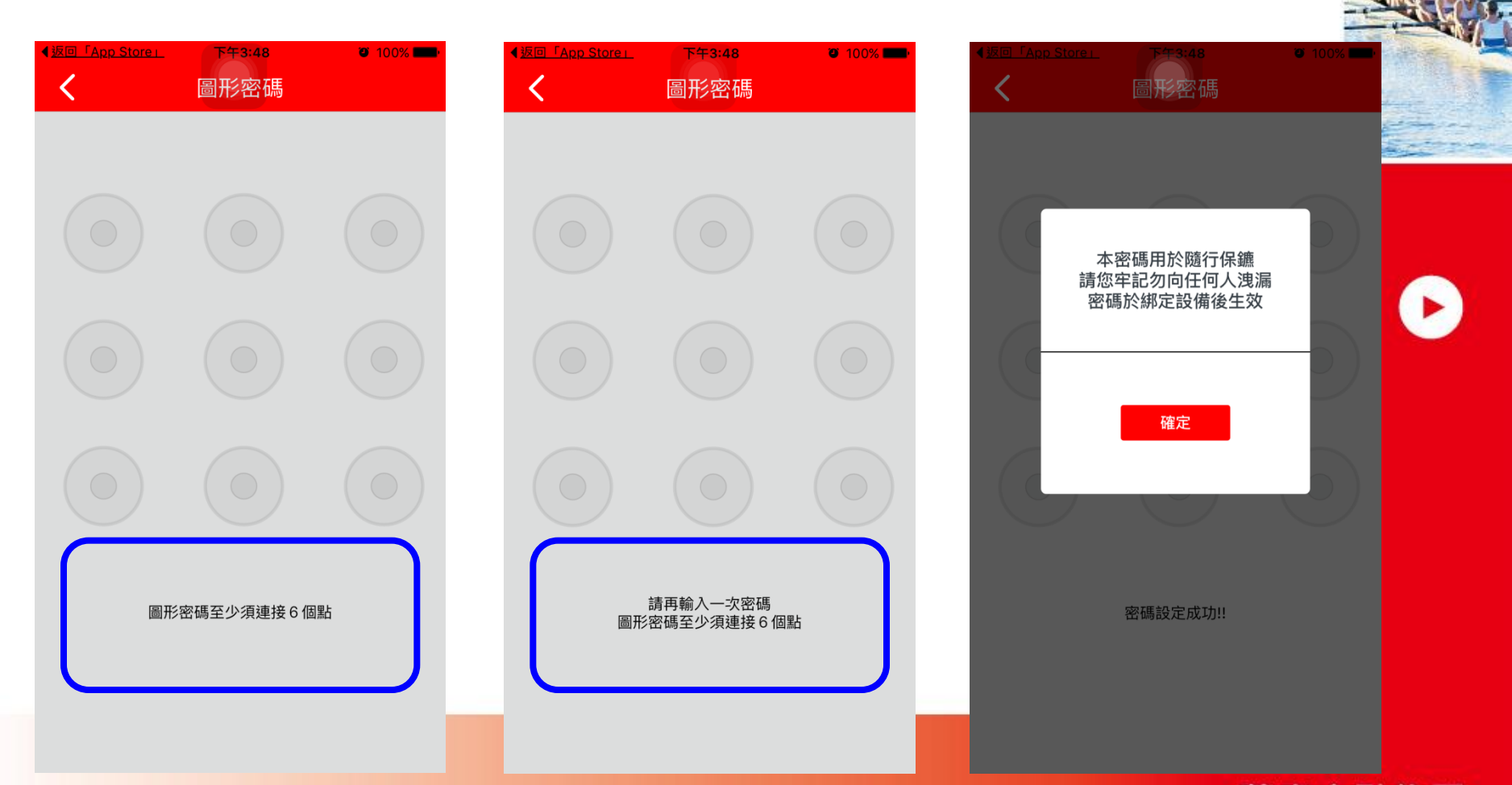

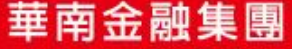

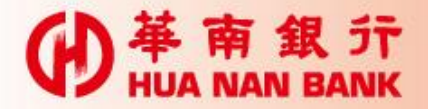

第一次绑定(續)

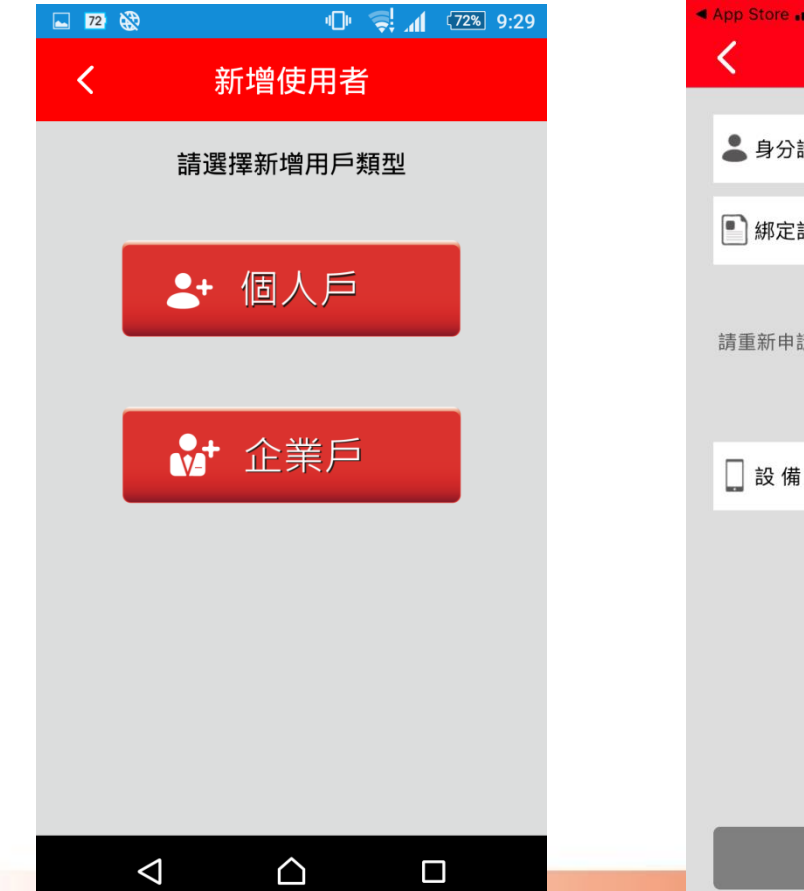

| •                                                    | App Store all 🗢 | 上午10:00<br>個人戶 | ● 🕫 🖬 36% 💽 |
|------------------------------------------------------|-----------------|----------------|-------------|
|                                                      | よ 身分證字號         | A12345678      | ۲           |
|                                                      | 🌓 綁定設備密碼        | 888888         |             |
| 請輸入绑定設備密碼<br>若您已超過預設的绑定時間<br>請重新申請綁定設備密碼,並於有效期限內進行綁定 |                 |                | 內進行綁定       |
|                                                      | 如何              | 可取得綁定碼?        |             |
|                                                      | 📘 設 備 暱 稱       | ABC            |             |
|                                                      | 請輸入設            | 備暱稱以利辨識使用      | 3           |
|                                                      |                 | (40 -          |             |

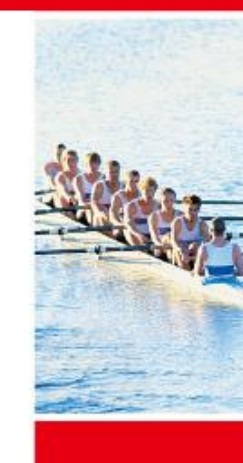

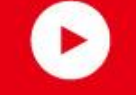

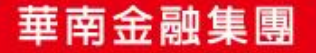

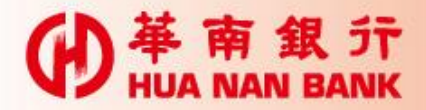

第一次绑定(續)

#### 教學導引→開始使用

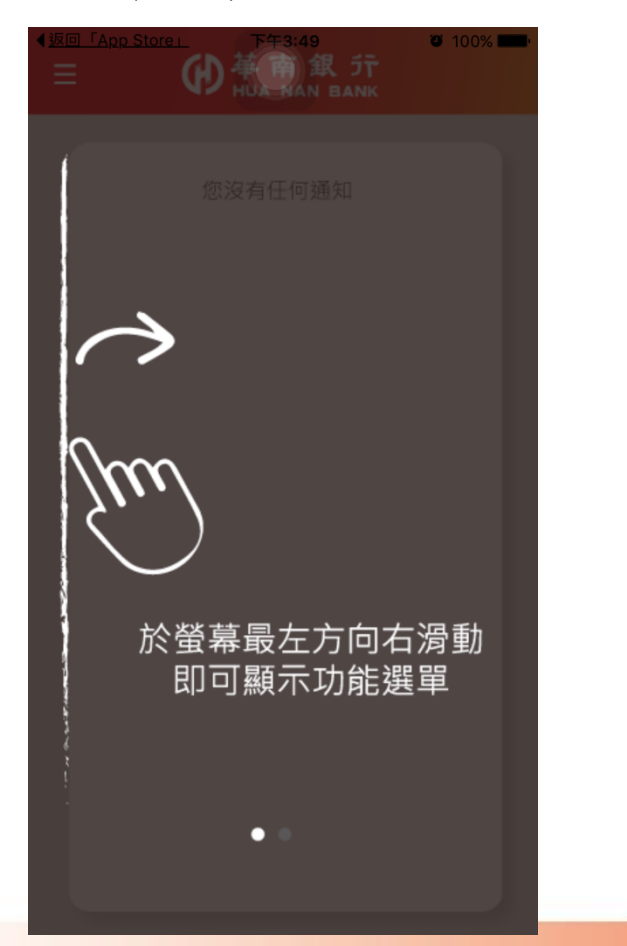

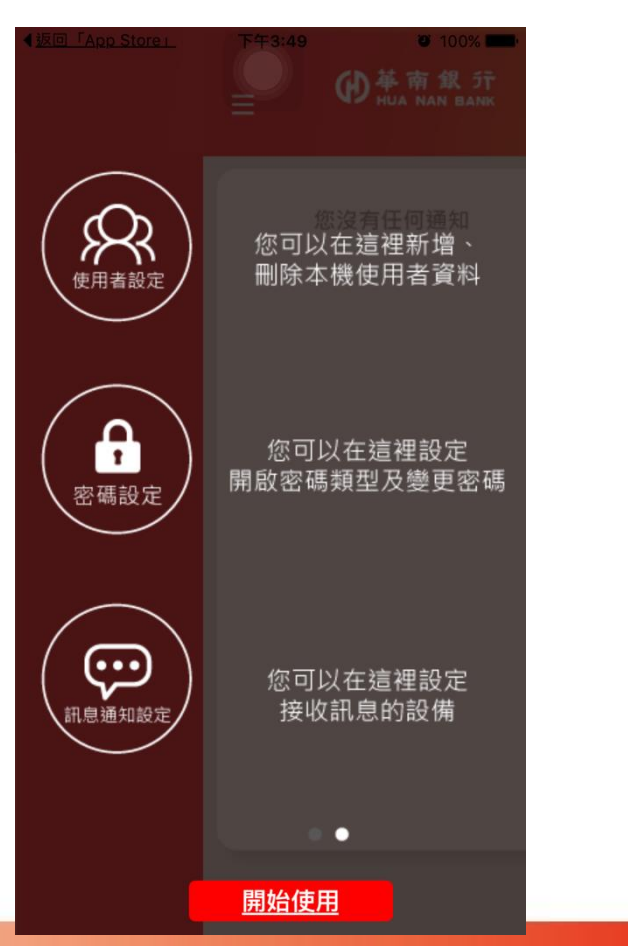

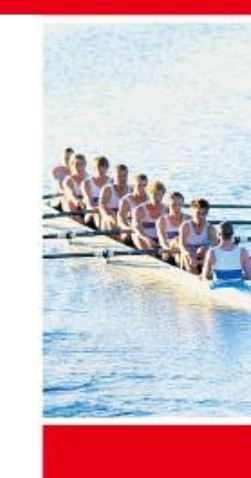

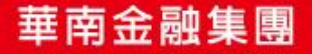

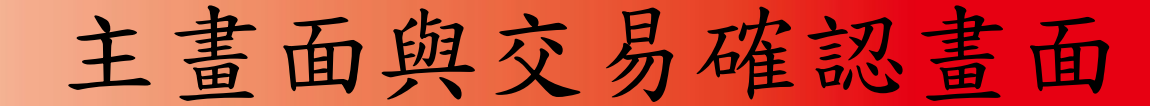

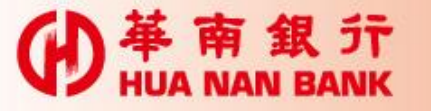

| 主畫面                           | 交易確認頁                                |
|-------------------------------|--------------------------------------|
| -96 台湾大哥大 4G 下午4:47 ● 99% ■.+ | ▲ 返回「華銀行動網」 上午10:03 ♥ 90% ■ +<br>● 新 |
| 您尚有 <mark>0</mark> 筆交易待執行     | 交易確認                                 |
|                               | 華南銀行轉帳交易通知                           |
|                               | 2015/10/30<br>付款日期:2015年10月30日       |
|                               | 付款銀行:008 華南銀行                        |
|                               | 付款帳號: 888200000871                   |
|                               | 10款金額:10<br>收款銀行:008 華南銀行            |
|                               | 收款帳號:107201118666                    |
|                               |                                      |
|                               |                                      |
|                               |                                      |
|                               |                                      |
|                               |                                      |
|                               |                                      |
| 執行                            |                                      |

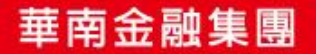

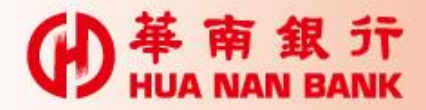

#### 相關設定

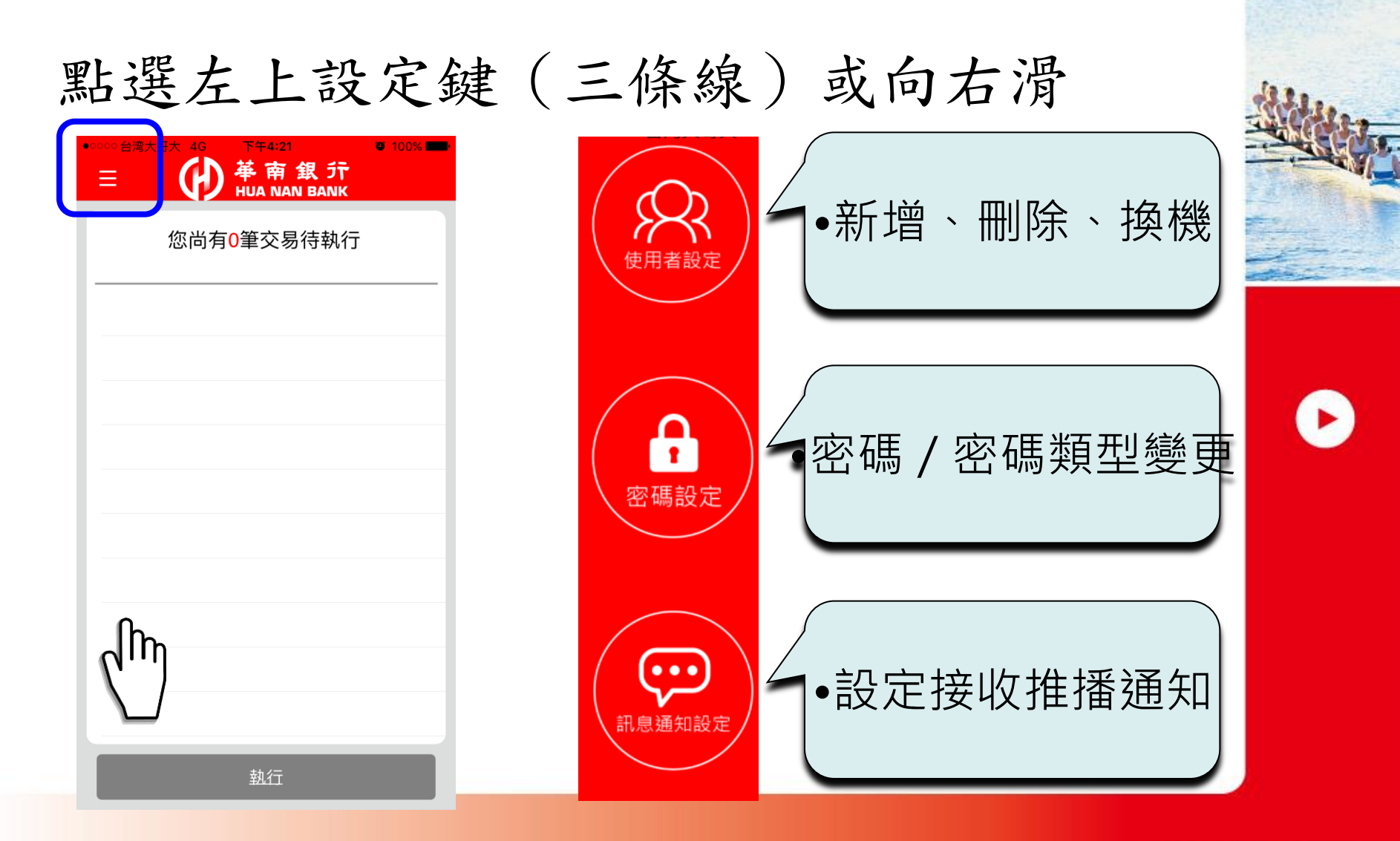

### HUA NAN BANK

使用者設定

▶新增使用者 ▶本裝置綁定不同ID ▶註銷使用者 ▶移除本裝置已綁定之ID ▶換機密碼 ▶换手機 ▶1小時內有效

| <  | <sup>台湾大哥大 4G 下午3:50</sup><br>使用者設定 | <b>0</b> 100% <b>-</b> |
|----|-------------------------------------|------------------------|
| •+ | 新增使用者                               | >                      |
| •  | 註銷使用者                               | >                      |
|    | 換機密碼                                | >                      |
|    |                                     |                        |

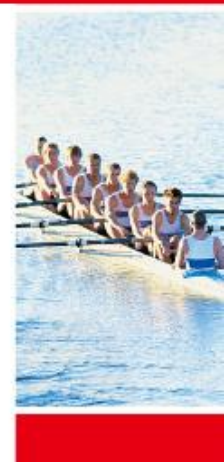

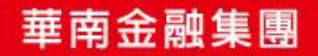

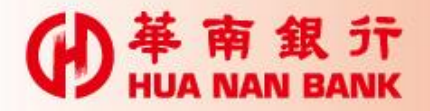

使用者設定(續)

#### 註銷使用者

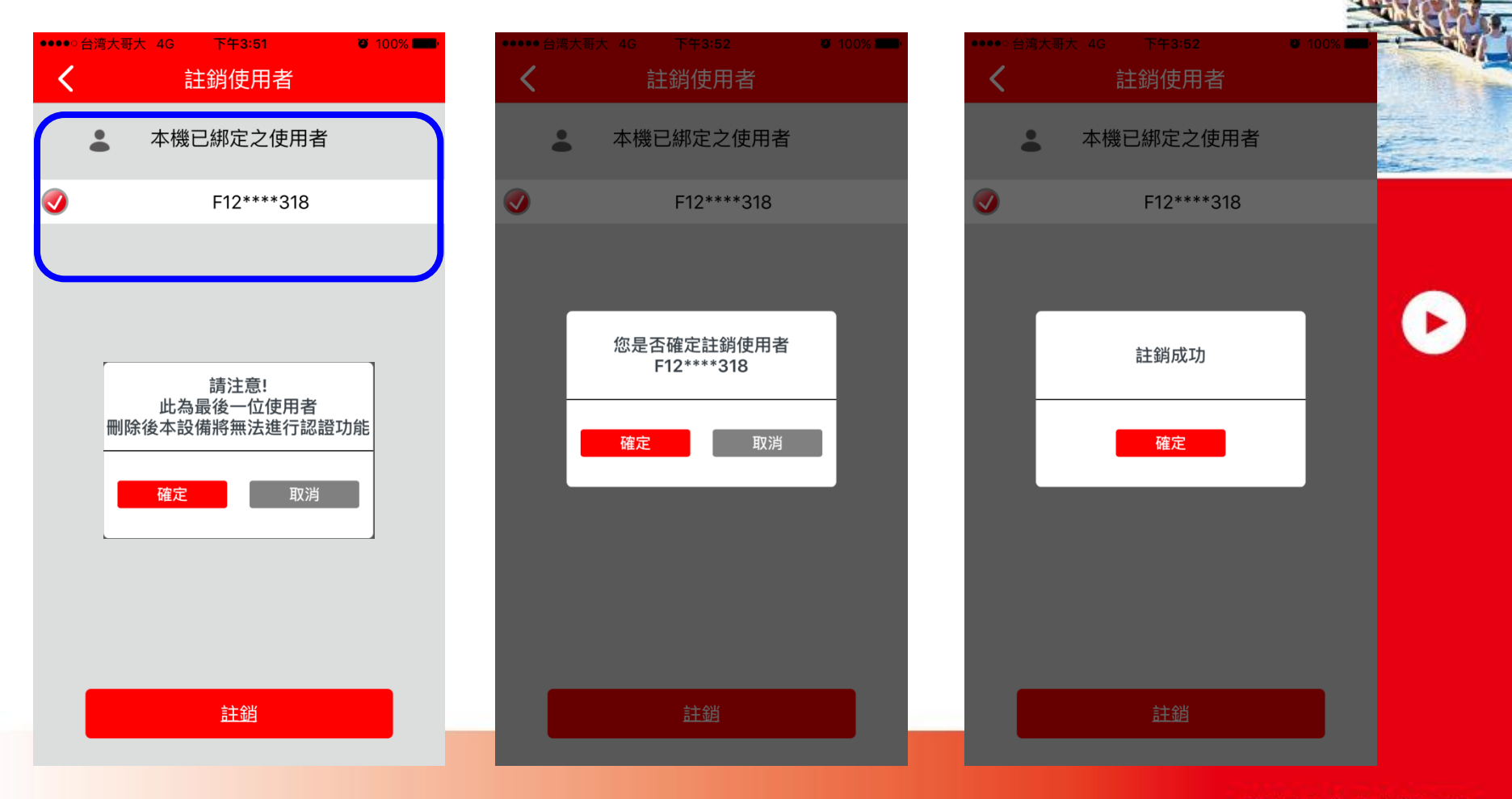

華南金融集團

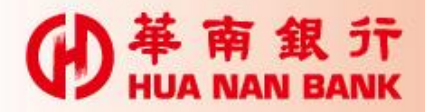

使用者設定(續)

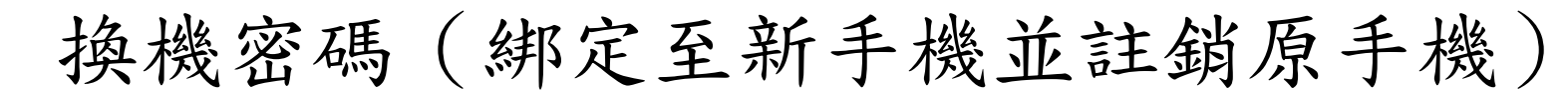

| ●●●●● 台湾大           | 哥大 4G | 下午3:51     | 🖾 100% 💶 · |
|---------------------|-------|------------|------------|
| <                   |       | 換機密碼       |            |
| •                   | 本機    | 已綁定之使用     | 诸          |
| <b></b>             |       | F12****318 |            |
|                     |       |            |            |
|                     |       |            |            |
|                     |       |            |            |
|                     |       |            |            |
|                     |       |            |            |
|                     |       |            |            |
|                     |       |            |            |
|                     |       |            |            |
| 取得换機密碼後,請於"一個小時內",  |       |            |            |
| 於另一設備進行綁定;逾期該密碼將失效, |       |            |            |
| 於新設備完成綁定後,本機將解除綁定狀態 |       |            |            |
|                     |       |            |            |
| _                   |       |            |            |
|                     | ΒX    | 得換機密碼      |            |

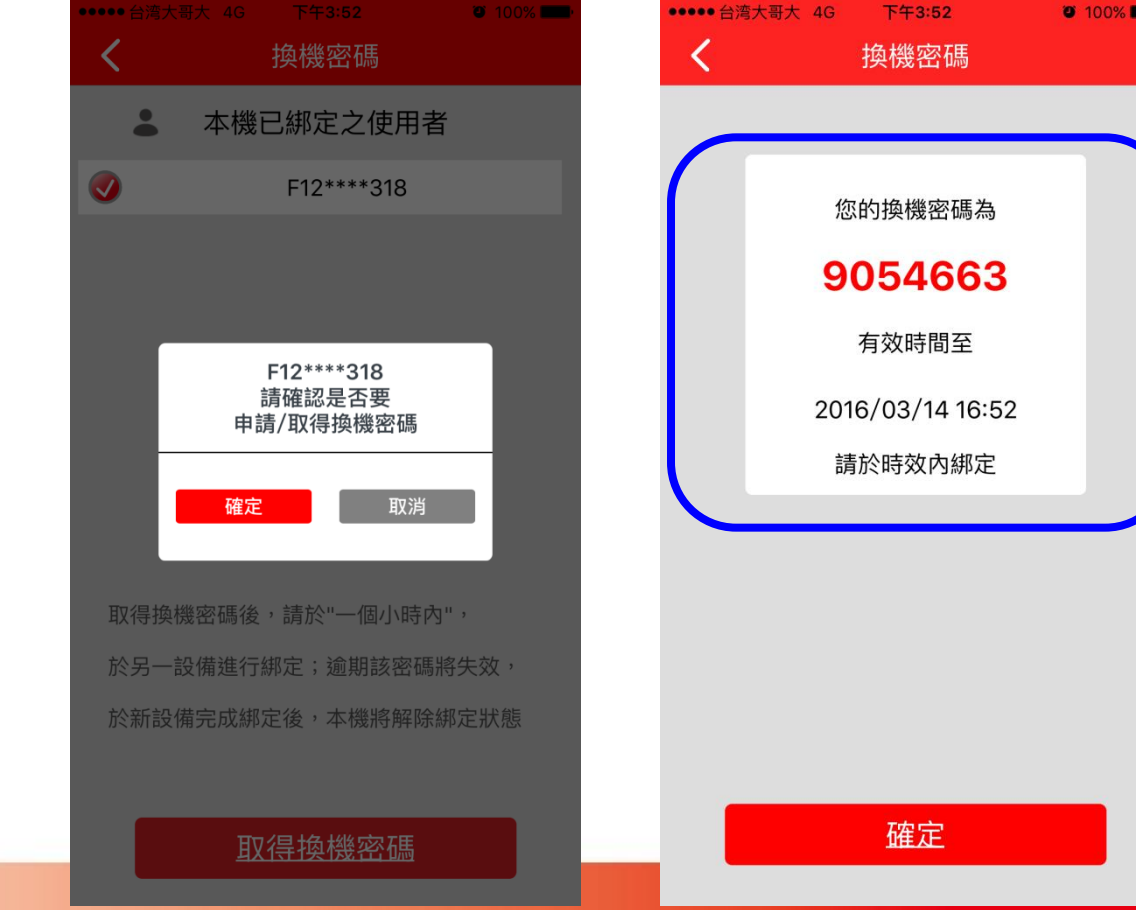

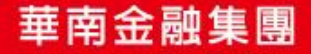

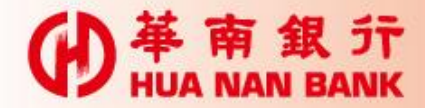

密碼設定

#### 變更密碼/變更密碼類型 🖉 🛜 📶 🗲 🥮 85% ●●●●○ 中華電信 🤝 下午3:00 1 🗿 66% 🔳 18:53 🚺 🗟 密碼設定 < 密碼設定 < 圖形密碼 圖形密碼 圖形密碼 數字密碼 數字密碼 您是否確定要將 開啟密碼類型變更 變更密碼或更換密碼開啟類型,請點選上面 為數字密碼 選項進行操作 確定 取消 請輸入原開啟密碼 圖形密碼至少需連接6個點 忘記密碼 ①版本資訊:1.5.2.6.695.5455566.589

華南金融集團

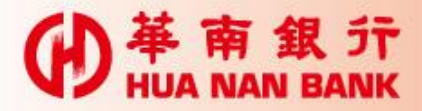

## 訊息通知設定

 ▶設定接收交易確認通知之設備(1台)
 ▶其他已綁定設備,雖未接收通知,仍可 執行交易確認

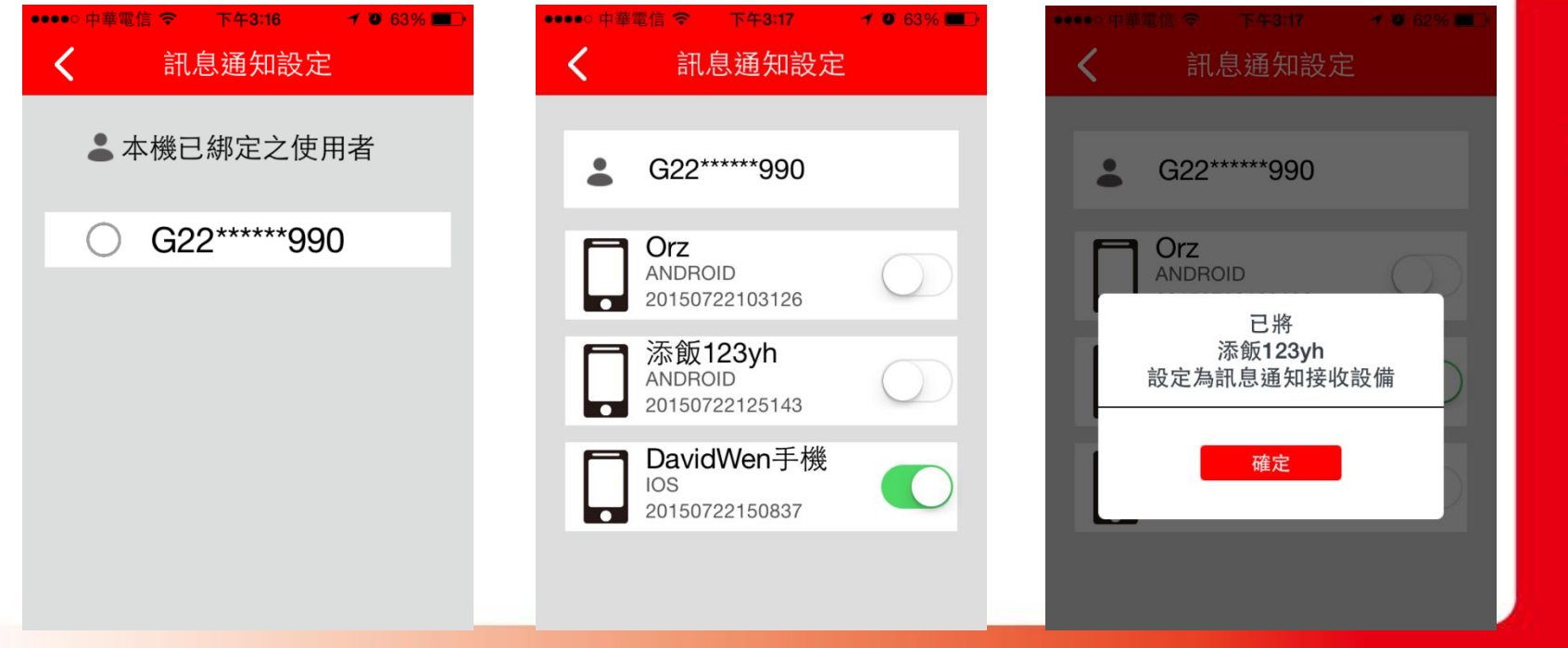

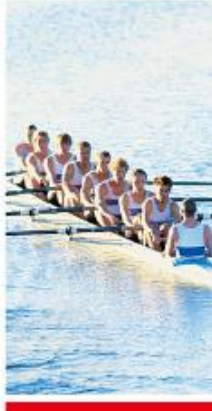

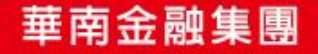